# 6.23-Reifenbestellung aktivieren (MO)

- Author: Gina Studerus
- Updated: 10 months ago

### Firmenprofil & Niederlassungen

Klicken Sie oben rechts auf "Auftragsübersicht" und dann im Dropdown auf "Firmenprofil & Niederlassungen".

| YAROWA                                                       |                                            | ¢                               | Auftragsübersicht<br>Gerage for YAROWA | v   |
|--------------------------------------------------------------|--------------------------------------------|---------------------------------|----------------------------------------|-----|
| Dashboard                                                    |                                            | Auftragsüb                      | ersicht                                |     |
| — Neu erstellen                                              | 💉 FAVORITEN (0) 🗸 👼 SERVICES (1) 🗸 III AN  | IFTRAOSANFRAOE (I) - Renutzer A | dministration                          | Q 🕅 |
|                                                              | MOBILITY                                   | 🗂 Firmen; of                    | il & Niederlassungen                   |     |
| Räder 🔗                                                      |                                            | Reports                         |                                        |     |
|                                                              |                                            | Importierer                     | 1                                      |     |
|                                                              |                                            | Einstellung                     | en Benutzerprofii                      |     |
| · · · · · · · · · · · · · · · · · · ·                        | *                                          | () Abmelden                     |                                        |     |
| AUFTRAGE & SERVICES BESTELLUNGEN                             |                                            |                                 |                                        |     |
| Q Suche      Auftragstyp: Alle      Auftragsert: Alle      S | Sortieren nach: Datum der letzten Aktion X | Alle Filter löschen             |                                        |     |
| Fallnummer Gesch                                             | häftspartner oder Beschädigtes Objekt /    | Status                          | Aktionen & Alarme                      |     |
|                                                              |                                            |                                 |                                        |     |
|                                                              |                                            |                                 |                                        |     |
|                                                              |                                            |                                 |                                        |     |
|                                                              |                                            |                                 |                                        |     |
|                                                              |                                            |                                 |                                        |     |
|                                                              |                                            |                                 |                                        |     |
|                                                              |                                            |                                 |                                        |     |

### Bestellbare Dienstleistungen einstellen

Klicken Sie auf die drei Punkte neben der Niederlassung, für welche Sie die Reifenbestellung aktivieren wollen und klicken Sie im Dropdown auf "Bestellbare Dienstleistungen einstellen".

| YAROWA                                                            |                                                                                          | Firmenprofil & Niederlassungen     Garage for VMIOWA                                                                                                    |  |
|-------------------------------------------------------------------|------------------------------------------------------------------------------------------|----------------------------------------------------------------------------------------------------|--|
| Aktive Bereiche                                                   |                                                                                          |                                                                                                    |  |
| Garage for JAROWA ><br>Adresse<br>Zahlerweg 5<br>6300 Zug, ZG, CH | Kontakte<br>enable.test-gange-for-jw@jarowa.ch<br>+41 41562 95 15                        | Entails<br>Destalisier maragen                                                                                                    |  |
| Bemerkung:<br>Für die Aufnahme eines zusätzlichen B               | rreichs auf der Service Plattform kontaktieren Sie bitte unseren Yarowa Netzwerkmanager. | Bestellbar<br>Denstleisbargen einstellen<br>Regelner für Prozessteurung einstellen<br>Regelner für Prozessteurung einstellen<br>Rechnungsachrose editeren |  |

# Reifenbestellung

| <br>Garage for JAROWA - Katalog der bestellbaren Dienstleistungen                                                                                         |  |
|----------------------------------------------------------------------------------------------------|--|
| C Einstellungen von anderem Akteur übernstmen<br>Wählen Sie im Dienstleistungskatalog die Dienstleistungen aus, für die Sie Anfragen erhalten<br>möchten. |  |
| <ul> <li>✓ Mobility</li> <li>✓ Mobility</li> <li>✓ ✓ Mobility</li> </ul>                                                                                  |  |
| Referencestellum                                                                                                    |  |
|                                                                                                    |  |
|                                                                                                    |  |
|                                                                                                    |  |

#### Klicken Sie auf das Kästchen neben "Reifenbestellung", so dass alle Kästchen aktiviert sind.

# Speichern

Klicken Sie auf "Speichern".

| <ul> <li>C Mality</li> <li>C Mality</li> <li>C Mality</li> <li>C Mality</li> <li>C Refrectedular</li> </ul> |
|----------------------------------------------------------------------------------------------------|
|                                                                                                    |
|                                                                                                    |

### Services

Wechseln Sie zu "Services".

| YAROWA                                                                                                    | Auftragsübersicht      Gerage for YAROWA |
|----------------------------------------------------------------------------------------------------|------------------------------------------|
| Dashboard                                                                                                    |                                          |
| - Neu erstellen 💉 FAVORITEN (0) 🗸 🗟 ERVICES (0) 🗸 🔠 AUFTE OSANTRAGE (0) 🗸                                                                                  | Q 🕺                                      |
| NOBUTY<br>Referencestellung                                                                                                    |                                          |
| *                                                                                                    |                                          |
| ANTRAGE & SERVICES DESTELLAMOON                                                                                                    |                                          |
| Q Suche Sortieren nach Delum der intzten Aklion x Adtraptype Akle v Auftregant: Akle v Estus Akle v Benutzer: Akle v Aktivitäten Akle v Akle Fiber löschen |                                          |
| Falnummer Geschäftspartner oder Beschäftgtes Objekt / Status                                                                                               | Aktionen & Alarme                        |
|                                                                                                    |                                          |

# Reifenbestellung

Wenn Ihnen der Service "Reifenbestellung" angezeigt wird, war die Aktivierung erfolgreich.

|                                                                                                    | Auftragsübersicht     Gerage for YAROWA |
|----------------------------------------------------------------------------------------------------|-----------------------------------------|
| Dashboard                                                                                                    |                                         |
| - Neu erstellen                                                                                                    | Q                                       |
| NOBLITY<br>Biffenbestsliking                                                                                                    |                                         |
| *                                                                                                    |                                         |
|                                                                                                    |                                         |
| Q Soche_     Entrem.nach.Datum der Intern Allian X  Auftragstryp. Alls v Auftragsert. Alle v Status Alle v Benutzer. Alle v Allevitäten. Alls v Allevitäten Alle v Allevitäten. Alle v Allevitäten Alle v Allevitäten Alle v Allevitäten Alle v Allevitäten Alle v Allevitäten Alle v Allevitäten Alle v Allevitäten Allevitäten Alle |                                         |
| Fallnummer Geschäftspartner oder Beschädigtes Objekt / Status                                                                                                    | Aktionen & Alarme                       |
|                                                                                                    |                                         |